Este tutorial muestra cómo configurar la cuenta de correo del Portal de Educación como una cuenta MS Exchange en MS Outlook 2007.

1. Acceder al Panel de Control y posteriormente al icono "Correo".

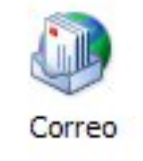

2. En la ventana que aparece, pulsar el botón "Cuentas de correo electrónico..."

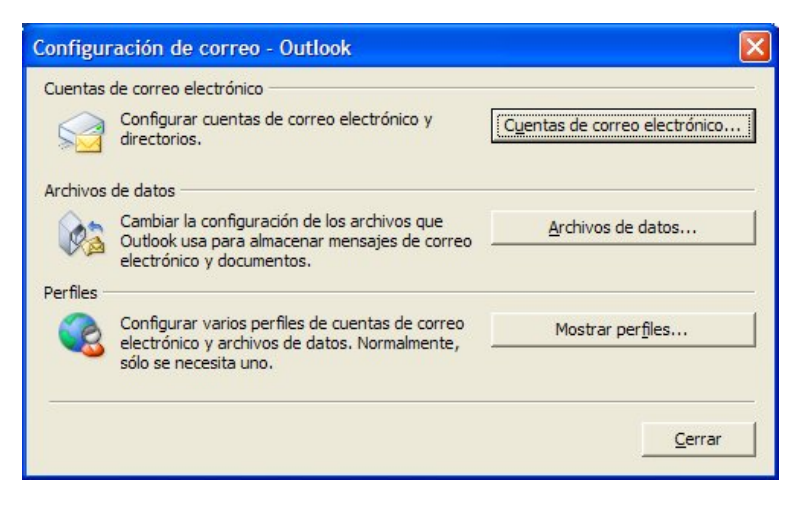

3. Cumplimentar los dato que se piden.

| Su nombre:                       | Soporte Portal de Educación  |   |
|----------------------------------|------------------------------|---|
|                                  | Ejemplo: Yolanda Sánchez     |   |
| Dirección de correo electrónico: | soporte@educa.jcyl.es        |   |
|                                  | Ejemplo: yolanda@contoso.com |   |
| Contraseña:                      | *******                      |   |
| -<br>Repita la contraseña:       | *******                      | - |
|                                  |                              |   |

4. Comenzará un proceso de verificación de los datos, en el que el programa se intenta conectar con el servidor de correo y comprobar que los datos introducidos son correctos.

## :: educa.jcyl.es :: CONFIGURACIÓN DE LA CUENTA DE CORREO DEL PORTAL OUTLOOK 2007 – CORREO EXCHANGE

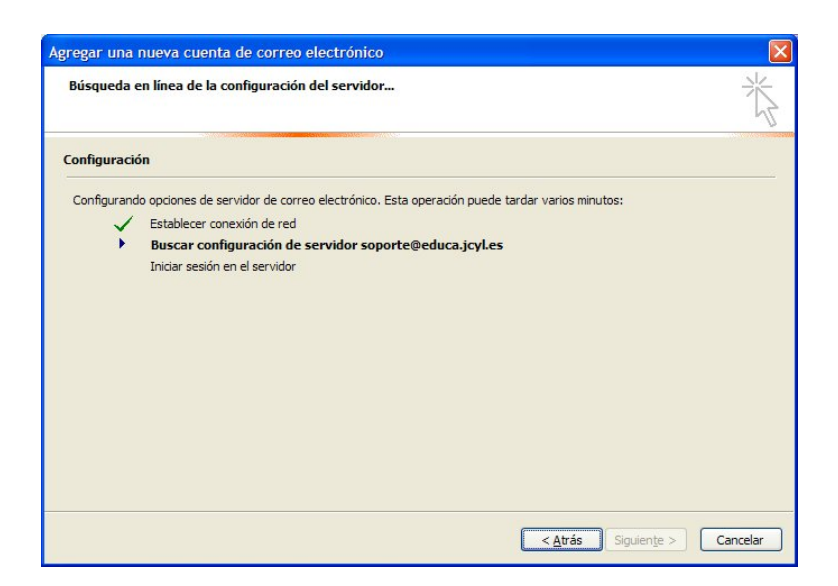

5. Tras unos segundos, si todo ha ido bien, aparecerá un mensaje indicando que la cuenta se ha configurado correctamente y que se puede usar.

| Agregar una  | nueva cuenta de correo electrónico                                                                                                    |          |
|--------------|----------------------------------------------------------------------------------------------------|----------|
| iFelicidades | đ                                                                                                    | ×        |
| Configuració | 'n                                                                                                    |          |
| Configurand  | o opciones de servidor de correo electrónico. Esta operación puede tardar varios minutos:<br>Establecer conexión de red<br>Buscar configuración de servidor soporte@educa.jcyl.es<br>Iniciar sesión en el servidor<br>Su cuenta de correo electrónico está configurada correctamente para usar <b>Microsoft Exchange</b> . |          |
| Configurar   | manualmente las opciones del servidor                                                                                                    | Cancelar |

6. Tras pulsar el botón "Finalizar", se mostrará un mensaje indicando que los cambios efectuados se aplicarán cuando iniciemos Outlook 2007.

| Ubicació | n de entrega de correo 🛛 🛛 🔀                                                                                                    |
|----------|----------------------------------------------------------------------------------------------------|
| (į)      | Al agregar una cuenta de Microsoft Exchange, ha cambiado dónde se guardan algunos de sus nuevos mensajes de correo electrónico e información<br>del calendario.<br>Estos cambios se implementarán la próxima vez que inicie Outlook.<br>Mostrar Ayuga >> |
|          | Aceptar                                                                                                    |

7. Ahora se visualizará la primera pantalla, pero en ella ya se incluye la cuenta de correo que se acaba de configurar.

## :: educa.jcyl.es :: CONFIGURACIÓN DE LA CUENTA DE CORREO DEL PORTAL OUTLOOK 2007 – CORREO EXCHANGE

| Nuevo 🐄        | Archivos de dat | os Fuentes RSS | Listas de SharePoint | Calendarios de Internet   | Calendarios p |
|----------------|-----------------|----------------|----------------------|---------------------------|---------------|
| Nombre         | Teberaru.       |                |                      | Commission of Zener       |               |
| oporte@educa.i | vl.es           |                | Exchange (envia      | ar desde esta cuenta de m | anera prede   |
|                |                 |                |                      |                           |               |
|                |                 |                |                      |                           |               |

8. Iniciar ahora MS Outlook 2007. El programa pedirá la contraseña para la cuenta. Tras escribirla es recomendable marcar la casilla "Recordar contraseña".

| Conectar a outloo               | ok.office365.com 🛛 🛛 🔀    |
|---------------------------------|---------------------------|
|                                 | GA                        |
| Bienvenido de nuevo<br>Usuario: | o a outlook.office365.com |
| <u>C</u> ontraseña:             | ■ Recordar contraseña     |
| 2                               | Aceptar Cancelar          |

9. Una vez en el programa se podrá ver un nuevo buzón correspondiente a la cuenta recién añadida.

| 😼 Inbox - Microsoft Outlook                                          |                                                                                         |
|----------------------------------------------------------------------|-----------------------------------------------------------------------------------------|
| <u>Archivo Edición V</u> er I <u>r</u> <u>H</u> erramientas Acci     | <u>o</u> nes <u>?</u>                                                                   |
| 🔂 Nuevo 👻 🚔 🎦 🗙 🖓 Responder 🙈 Re                                     | spon <u>d</u> er a todos 🛛 🙈 <u>R</u> eenviar   🏪 🧡   💯   📑 Enviar y re <u>c</u> ibir 🕙 |
| Correo «                                                             | 🔄 Inbox                                                                                 |
| Carpetas favoritas                                                   | Buscar Inbox $ ho 	extrm 	imes$                                                         |
| 🔯 Inbox (2)<br>🔯 Bandeja de entrada en Carpetas personales           | Haga clic aquí para habilitar Búsqueda instantánea                                      |
| Elementos enviados en Carpetas personales Sent Items Correo sin leer | Organizado por: Fecha Más nuevo encima                                                  |
| Carpetas de correo 🌼                                                 |                                                                                         |
| 🔎 Todos los elementos de correo 🛛 👻                                  |                                                                                         |
| 🗄 🧐 Buzón - Soporte del Portal de Educación                          |                                                                                         |
| a personales                                                         |                                                                                         |